# Veiledning

Hvordan fornye medlemskapet ditt i ISPO Norge via den nye portalen.

#### Kindly follow these steps:

Step 1: Click on the link below: https://www.ispoint.org/membership/join/

## Step 2: This page provides 2 options:

1.) to join as a new member, and by clicking on the Join ISPO button, it would take you here OR

#### 2.) to renew:

#### We look forward to welcoming you as an ISPO member. Please click the button to begin the application process. ١. JOIN ISPO Looking to renew? **Other information Questions?** If you were already a member in 2023 and For information on membership fees, please If you have any questions about how to join have completed your sign up journey d n the click here. or renew your membership, please email new ISPO Community, please membership@ispoint.org. Click here if you need for more information in order to choose which type of membership is right for you. **Click Here** If you are joining for the first time as a student member, please also have proof of your student status ready for upload.

Then, for those who were members in 2022 or 2023, they should click the blue button which would log into the platform and then it would give them the option to "Go to payment" in the screenshot:

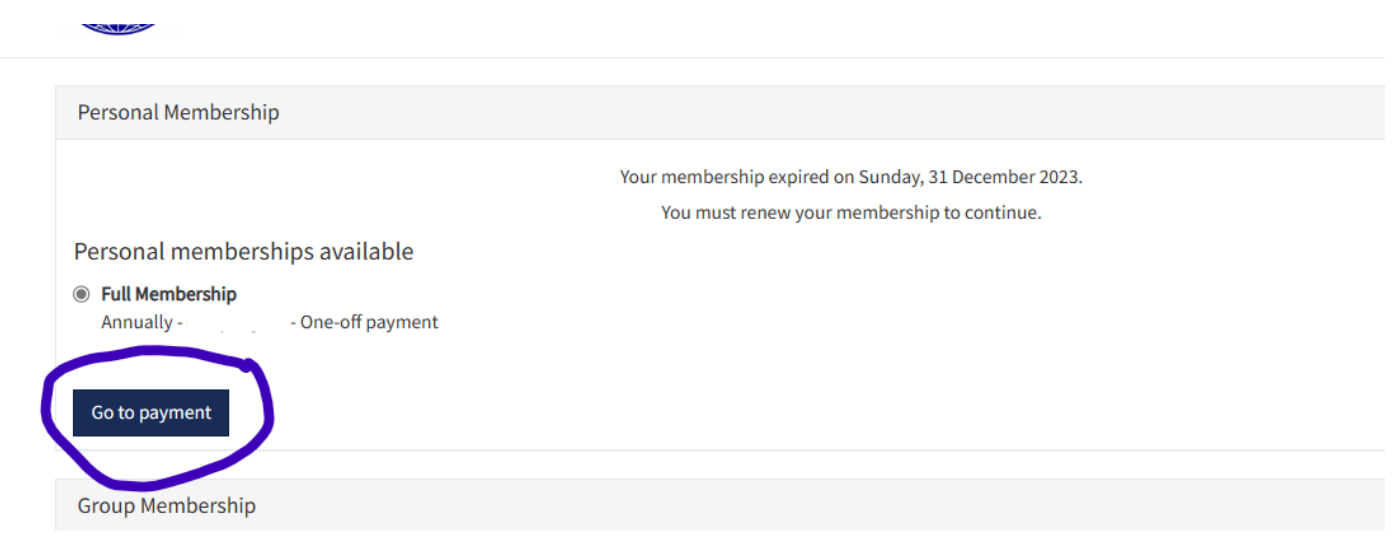

## Ready to become a member?